Desenvolvimento BM 1071 Versão 5 Release 14 Autor Sirlene Araújo

# Processo: Produtos e Serviços

#### Nome do Processo: Cadastro do Código de Barras EAN DUN 14

## Motivação

Fazer a leitura de código de barras EAN DUN (Distribution Unit Number) 14, com produtos que serão vendidos em caixas fechadas. Ao efetuar uma movimentação que utiliza código de barras, o sistema irá fazer a leitura da quantidade que contém na caixa. Bem como imprimir etiquetas.

## Acesso

• Produtos e Serviços/Produtos

# Parâmetros

**Millennium Network** 

1. Em Produtos e Serviços/Configurações/Produtos

Na aba Código de Barras ligar o parâmetro Permitir Cadastro de Múltiplos Códigos de Barras. Desse modo, o sistema permitirá o cadastro de múltiplos códigos de barras para o mesmo produto, com mesma cor e estampa e tamanho. Clicar em Salvar Parâmetros;

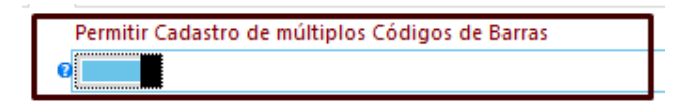

- 2. O produto acabado deverá estar cadastrado com código de barras EAN;
- 3. O evento deverá estar configurado para código de barras;
- 4. Configurar a etiqueta para Código de Barra DUN pelo link Formulários;
- 5. Na barra de ferramentas, clicar em Grade Produtos.

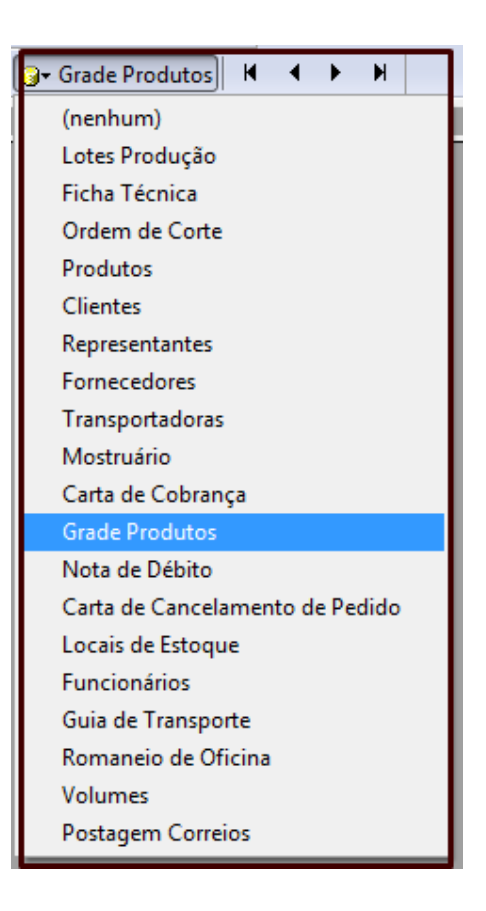

O sistema retornará a mensagem conforme imagem abaixo. Clicar Yes para associar Grade Produtos

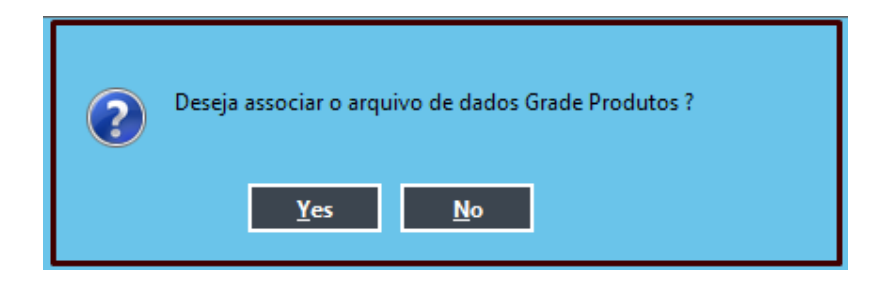

## Entradas

#### Gerando Código DUN 14

Procurar, selecionar o produto e em seguida clicar no link Código de barras. Clicar na cor e tamanho que será gerado código DUN 14.

| 0000        | 337000001137   | 337000001130  | 337000001133  |
|-------------|----------------|---------------|---------------|
| 01 BRANCO   | 378000021188 🖵 | 9378000021189 | 9378000021190 |
| 03 VERMELHO | 9378000021191  | 9378000021192 | 9378000021193 |
| 04 AZUL     | 9378000021194  | 9378000021195 | 9378000021196 |
|             |                |               |               |

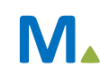

Clicar na seta do lado direito. Será aberta a tela do Código de barras.

|    | Código de barras            |      |  |  |  |  |  |
|----|-----------------------------|------|--|--|--|--|--|
| *  | Código                      | Qtde |  |  |  |  |  |
| x  | 9378000021188               | 1    |  |  |  |  |  |
|    |                             |      |  |  |  |  |  |
| 玊  |                             |      |  |  |  |  |  |
|    |                             |      |  |  |  |  |  |
|    |                             |      |  |  |  |  |  |
|    |                             |      |  |  |  |  |  |
|    |                             |      |  |  |  |  |  |
|    | Aplicar códigos DUN à todos |      |  |  |  |  |  |
| Co | Confirma Cancela            |      |  |  |  |  |  |

Acrescentar um dígito (variável de logística numérica entre 1 e 8)na frente do código de barras e em seguida digite a quantidade total da caixa. Clicar no \* (asterisco) para inserir uma linha. Digitar a próxima variável em seguida o código de barras e a quantidade. Repita o processo conforme necessidade da empresa.

|                             | Código de barras |      |  |  |  |  |  |
|-----------------------------|------------------|------|--|--|--|--|--|
| ×                           | Código           | Qtde |  |  |  |  |  |
| ×                           | 1 9378000021188  | 10   |  |  |  |  |  |
|                             | 2 9378000021188  | 15   |  |  |  |  |  |
| 玊                           | 3 9378000021188  | 20   |  |  |  |  |  |
|                             | 4 9378000021188  | 25   |  |  |  |  |  |
|                             |                  |      |  |  |  |  |  |
|                             |                  |      |  |  |  |  |  |
|                             |                  |      |  |  |  |  |  |
| Aplicar códigos DUN à todos |                  |      |  |  |  |  |  |
| Co                          | nfirma Cancela   |      |  |  |  |  |  |

#### Impressão da Etiqueta

Na tela Lista de Produtos para Imprimir informe o código do produto, na tela de grade informe a quantidade de etiquetas que se deseja imprimir e na coluna Cod. Dun selecione o código DUN 14 que será impresso. Clicar em Salvar.

| Lista      | Lista de Produtos para Imprimir |        |              |                 |                 |                      |         |                      |  |
|------------|---------------------------------|--------|--------------|-----------------|-----------------|----------------------|---------|----------------------|--|
| ×          | Tipo I                          | Código | Descrição    |                 | G               | Juantidade Lote/Obse | rvação  | Cod. Dun             |  |
| x          | AC I                            | 0002   | ABAJUR INFAN | TIL             |                 | 3                    |         | 10 💌                 |  |
| ▲<br>▼<br> |                                 |        |              |                 |                 |                      |         | 10<br>15<br>20<br>25 |  |
|            | Tabela                          |        | ×            | 🔲 Imprime Packs | 📝 Salvar Conteú | ido Salva            | Cancela |                      |  |
|            | Tabela 2                        | VAREJO | ~            | Data do Preço   | 14/01/2013 🗸    | •                    |         |                      |  |

Para imprimir etiqueta com código de barras DUN14 determinando a quantidade para o mesmo produto, marque o campo: **Aplicar códigos DUN a todos**.

|                               | Código de barras |      |  |  |  |  |  |  |
|-------------------------------|------------------|------|--|--|--|--|--|--|
| *                             | Código           | Qtde |  |  |  |  |  |  |
| x                             | 19378000021188   | 10   |  |  |  |  |  |  |
|                               | 29378000021188   | 15   |  |  |  |  |  |  |
| 圛◄                            | 39378000021188   | 20   |  |  |  |  |  |  |
|                               | 49378000021188   | 25   |  |  |  |  |  |  |
|                               |                  |      |  |  |  |  |  |  |
|                               |                  |      |  |  |  |  |  |  |
| ☑ Aplicar códigos DUN à todos |                  |      |  |  |  |  |  |  |
| Co                            | nfirma Cancela   |      |  |  |  |  |  |  |

O sistema aplicará automaticamente o código DUN 14 para toda à grade.

|              | Ρ              | м              | G              |
|--------------|----------------|----------------|----------------|
| 000 U        | 29378000021197 | 49378000021198 | 39378000021199 |
| 001 BRANCO   | 29378000021188 | 39378000021189 | 49378000021190 |
| 003 VERMELHO | 19378000021191 | 19378000021192 | 39378000021193 |
| 004 AZUL     | 29378000021194 | 19378000021195 | 29378000021196 |

Clicar em Confirma e Salvar.

## Validações

----

**1.** Após gerar o código de Barras Dun 14, na tela de código de barras, no tamanho e na cor repare que será exibido o dígito.

| 001 BRANCO   | 19378000021188 | 9378000021189 | 9378000021190 |
|--------------|----------------|---------------|---------------|
| 003 VERMELHO | 9378000021191  | 9378000021192 | 9378000021193 |
| 004 AZUL     | 9378000021194  | 9378000021195 | 9378000021196 |

2. Nas operações com código após digitar o código de barras o sistema carregará automaticamente a quantidade correspondente a cada Código DUN 14.

| - |                |      |      |     |      |        |
|---|----------------|------|------|-----|------|--------|
|   | Código         | Dev. | Unid | Qua | ant. | Preço  |
|   | 19378000021188 |      |      |     | 10   | 100,00 |
|   | 29378000021188 |      |      |     | 15   | 100,00 |
|   | 39378000021188 |      |      |     | 20   | 100,00 |
|   | 49378000021188 |      |      |     | 25   | 100,00 |

3. Etiqueta

Repare que ao mesclar a etiqueta o sistema exibiu as informações do Código de Barras DUN 14.

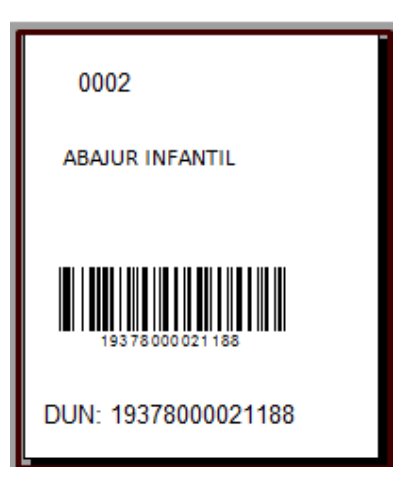

## Saídas

#### 4. Impressão da Etiquetas

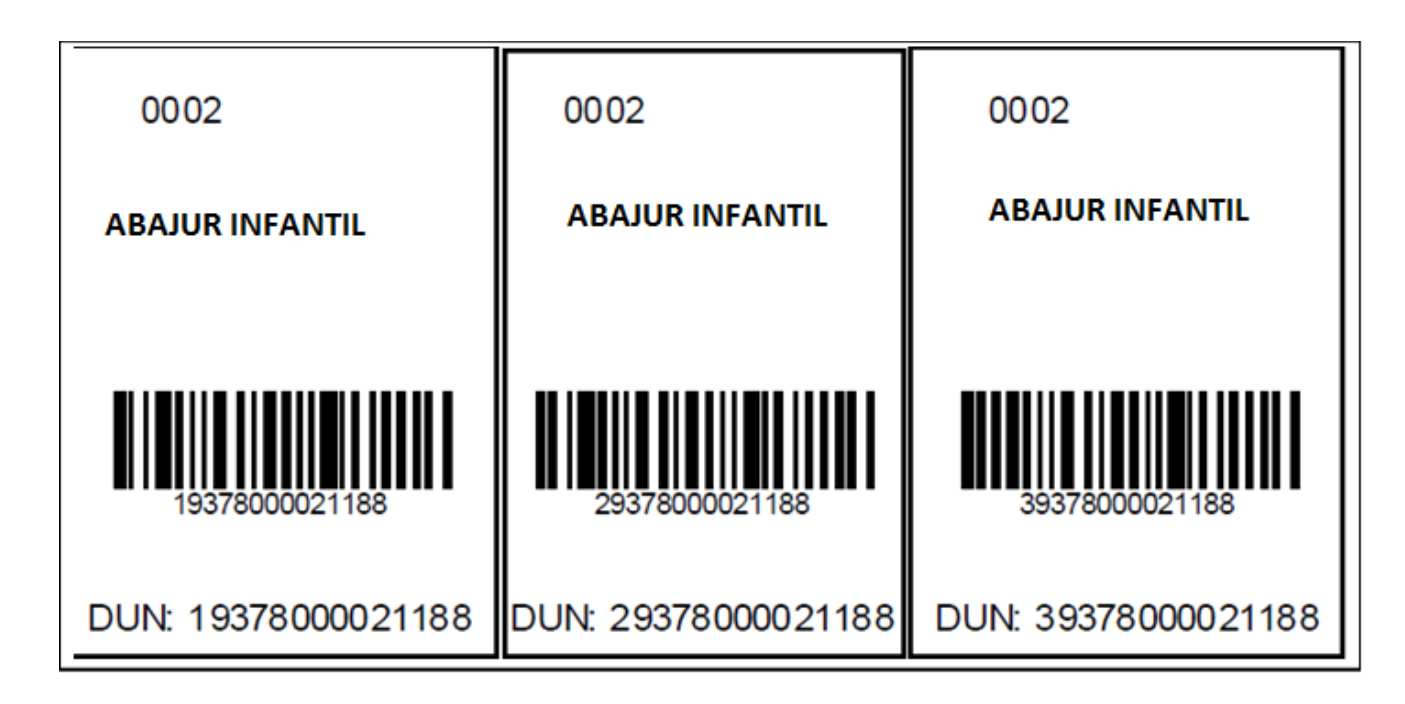

5. Relatório 131

Impressão e visualização

| Produtos códigos (EAN ou Interno)                                                 |    |                 |         |        |        |                                         |  |
|-----------------------------------------------------------------------------------|----|-----------------|---------|--------|--------|-----------------------------------------|--|
| Opção Código EAN, Imprime Barras, Tipo Produto Produto Acabado, Cód. Produto 0002 |    |                 |         |        |        |                                         |  |
| Código Produ                                                                      | to | Descrição       | Estampa | Cor    | Tamanh | o Código de Barra                       |  |
| Letra:                                                                            | Α  |                 |         |        |        |                                         |  |
| 0002                                                                              |    | ABAJUR INFANTIL | U       | U      | 1      | 19378000021197                          |  |
| 0002                                                                              |    | ABAJUR INFANTIL | U       | BRANCO | 1      | <b>                                </b> |  |

Millennium Network Av. Francisco Matarazzo, 1500, Ed. New York, 20º Andar - Barra Funda - 05001-100 - São Paulo - SP Tel.: 55 11 2114-1700 www.millennium.com.br